k⊖∩ik

## Instrukcja obsługi kamery WiFi KENIK KG-410PTAS-IOT

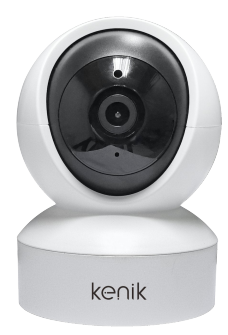

- 1. Zawartość opakowania kamery
  - Kamera (x1)
  - Zasilacz sieciowy (1x)
  - Kabel USB na MicroUSB (1x)
  - Instrukcja obsługi (1x)
  - Uchwyt instalacyjny wraz z kołkami rozporowymi (1x)
- 2. Opis kamery

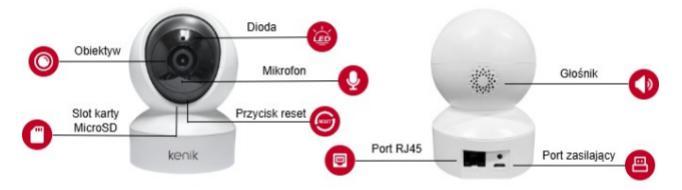

3. Pobieranie aplikacji Kenik Mobile

3.1 Podłącz telefon do sieci Wi-Fi 2.4Ghz, pobierz aplikację z kodu QR umieszczonego poniżej w zależności od wersji systemu operacyjnego telefonu

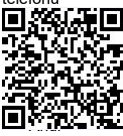

Android

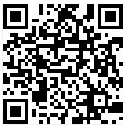

IPhone

3.2 Po podłączeniu kamery do zasilania usłyszysz komunikat: za pomocą aplikacji w telefonie skonfiguruj sieć Wi-Fi. Podłącz jedną końcówkę przewodu RJ45 do kamery, a drugą do routera w swojej sieci lokalnej i poczekaj, aż kamera połączy się z internetem. Gdy połączenie zostanie nawiązane, usłyszysz komunikat: pomyślnie połączono kamerę z internetem.

3.3 Po zainstalowaniu aplikacji na telefonie uruchom ją oraz kliknij przycisk a następnie ikonę a w tym momencie możesz wybrać czy aplikacja ma zostać uruchomiona w trybie gościa lub w trybie konta zalogowanego po założeniu konta. W celu zarejestrowania konta wybierz opcję **rejestruj** wprowadź swój adres e-mail oraz hasło cała operację potwierdź klikając przycisk **rejestruj** na adres e-mail podany podczas rejestracji otrzymasz kod weryfikacyjny w celu wprowadzenia go w aplikacji mobilnej.

3.4 Po wybraniu trybu konta kliknij przycisk 🔡, a następnie kliknij przycisk **urządzenia** następnie przycisk 🕂 w prawym górnym rogu lub na środku ekranu jeśli aplikacja poprosi o uprawnienia do aparatu zaakceptuj je celem późniejszego zeskanowania kodu QR

3.5 Po zaakceptowaniu uprawnień zeskanuj kod QR znajdujący się na etykiecie urządzenia. Możesz także uruchomić latarkę telefonu, klikając ikonę zdjęcie etykiety urządzenia z galerii klikając ikonę rozpocznie się proces dodawania urządzenia. Odczekaj chwilę, aż na ekranie pojawi się krok **dodawanie urządzenia**. W polu **nazwa urządzenia** wprowadź nazwę urządzenia, którą znajdziesz w zakładce **urządzenia** dla swojej kamery. Po wprowadzeniu nazwy kliknij przycisk Gdy urządzenie zostanie poprawnie dodane, zobaczysz je na liście swoich urządzeń.

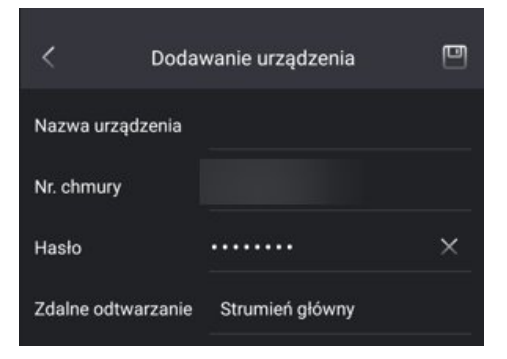

3.6 W celu usunięcia kamery w zakładce **urządzenia** kliknij przycisk ···· oraz wybierz opcję **usuń urządzenie** 

3.7 W celu zmodyfikowania nazwy kamery w zakładce urządzenia kliknij przycisk ···· oraz wybierz opcję **informacje o urządzeniu** po przejściu do ustawień kliknij w pole **nazwa urządzenia**, a następnie wprowadź nową nazwę

3.8 Aby wywołać podgląd na żywo z kamery, kliknij na obraz kamery lub naciśnij przycisk wywołania podglądu w prawym górnym rogu 💿

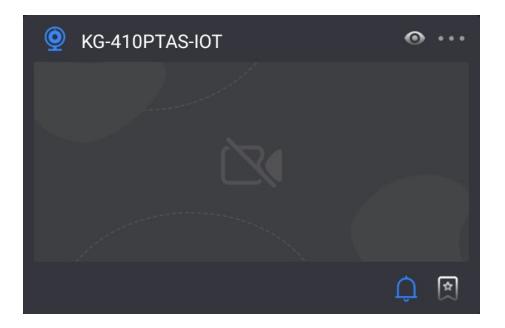

po poprawnym załadowaniu obrazu na ekranie zobaczysz aktualny podgląd na żywo z urządzenia.

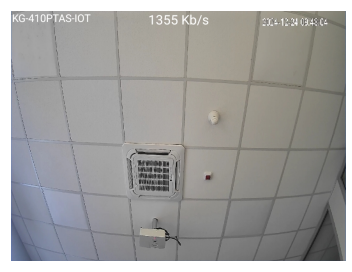

- W lewym górnym rogu ekranu wyświetli się nazwa kamery, ustawiona podczas pierwszego dodawania urządzenia.
- Na górze ekranu będzie widoczny aktualny bitrate kamery.
- W prawym górnym rogu ekranu pojawi się aktualna data i godzina z urządzenia.

3.9 Uruchomienie śledzenia, Sterowanie PTZ, Odtwarzanie dźwięku, Uruchomienie mikrofonu, Jakość strumienia, Odtwarzanie

3.9.1 Uruchomienie śledzenia - po załadowaniu podglądu na żywo zgodnie z punktem 3.8 poniżej ekranu znajduje się lista skrótów przycisków funkcyjnych

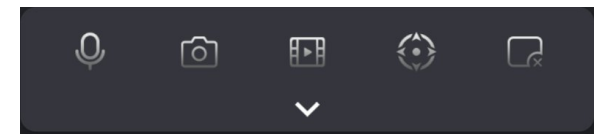

kliknij ikonę V, aby wyświetlić wszystkie skróty oraz wybierz opcję automatycznego śledzenia klikając ikonę K kamera zacznie podążać za człowiekiem, gdy ten pojawi się w obrębie jej pola widzenia. 3.9.2 Sterowanie PTZ - po kliknięciu ikony () sterowania PTZ wyświetli się obszar umożliwiający sterowanie obrotem kamery w prawo, lewo, górę oraz dół.

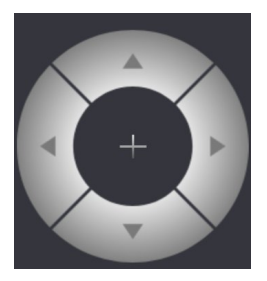

Przycisk na środku kontrolera – pozwala na utworzenie własnego punktu PTZ, a następnie szybkie jego wywołanie. Po nadaniu nazwy punktu kliknij **Potwierdź**, aby zapisać.

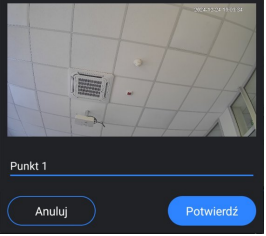

3.9.3 Odtwarzanie dźwięku - kliknięcie przycisku 😡 umożliwia rozpoczęcie odtwarzania dźwięku na żywo z kamery.

3.9.4 Uruchomienie mikrofonu - kliknięcie przycisku  $\Psi$  umożliwia rozpoczęcie rozmowy za pomocą kamery.

3.9.5 **Jakość strumienia** - przycisk <sup>DJ</sup> pozwala na przełączenie trybu jakości podglądu na żywo. Zmiana jakości z strumienia pomocniczego na główny spowoduje większe zużycie danych komórkowych LTE i wymaga wyższej wydajności urządzenia. Po wybraniu danej jakości, ustawienia zostaną automatycznie zapisane.

**Uwaga:** kamera domyślnie uruchamia strumień w drugiej jakości strumienia po zmianie typu strumienia z pomocniczego na główny zmiana ta zostanie trwale zapisana

3.9.6 Odtwarzanie - na dole ekranu w podglądzie na żywo znajduje się przycisk odtwarzania. Po jego kliknięciu zostaniesz przeniesiony do sekcji odtwarzania nagranych materiałów wideo z kamery.

4. Konfiguracja kamery

4.1 W zakładce Urządzenia kliknij przycisk \*\*\* oraz wybierz konfiguracja zdalna, a następnie szczegóły

4.2 W zakładce szczegóły wyświetlane są informacje o modelu urządzenia, adresie IP oraz wersji oprogramowania. Wybór opcji adres IP przenosi do konfiguracji adresacji, gdzie można zmienić ustawienia DHCP (automatycznego nadawania adresacji) na adresację statyczną.

| Adres IP:       | 192.168.10.158 |
|-----------------|----------------|
| Maska podsieci: | 255.255.255.0  |
| Brama:          | 192.168.10.1   |
| Pierwszy DNS:   |                |
| Drugi DNS:      | 8.8.8.8        |

Pozwoli to na ręczną modyfikację adresu urządzenia. Po zmianie konfiguracji należy zatwierdzić ją przyciskiem **zapisz**.

Uwaga: W trybie ręcznym adresacje należy ustawić według sieci lokalnej

4.3 W zakładce urządzenia kliknij na przycisk · · · i wybierz konfiguracja zdalna, a następnie sterowanie urządzeniem

4.3.1 Odwrócenie ekranu – Spowoduje programowe odwrócenie podglądu na żywo z urządzenia o 180 stopni.

4.3.2 Sterowanie diodami LED – Pozwoli na włączenie lub wyłączenie diody LED na kamerze, sygnalizującej jej stan pracy.

4.3.3 HDR - Ograniczy prześwietlenie obrazu na jasnych scenach.

 4.3.4 Nagrywanie audio – Umożliwia włączenie lub wyłączenie nagrywania dźwięku z kamery.

4.3.5 Typ oświetlenia – Pozwoli na zmianę trybu pracy kamery

- Tryb noc - Stałe uruchomienie diod IR w nocy.

- Tryb dzień – Stałe uruchomienie diody LED w dzień.

 Tryb automatyczny – Automatyczne przełączenie oświetlenia IR na LED, gdy scena kamery będzie zbyt ciemna.

4.3.6 Karta SD – Umożliwia sformatowanie karty SD w kamerze. Aby to zrobić, kliknij kafelek i wybierz opcję "Formatowanie karty SD".

4.3.7 Głośnik – Pozwala na zmianę głośności komunikatów dźwiękowych podczas uruchamiania urządzenia oraz głośności podczas rozmowy.

4.3.8 **DST** – Umożliwi uruchomienie ustawień serwera DST w celu pobierania strefy czasowej z zewnętrznego serwera.

4.3.9 Restart urządzenia – Pozwoli na ponowne uruchomienie kamery.

4.4 W zakładce urządzenia kliknij przycisk ...., a następnie wybierz konfiguracja zdalna -> inteligentne wykrywanie -> detekcja ruchu

4.4.1 Detekcja ruchu – Pozwala na skonfigurowanie wykrywania ruchu w polu widzenia kamery. Aby to zrobić, uruchom opcję detekcji ruchu, a także detekcji ruchu (człowiek), aby wyeliminować inne ruchome obiekty.

4.4.2 Czułość – Umożliwi skonfigurowanie czułości detekcji. Wyższa czułość sprawi, że kamera będzie bardziej wrażliwa na ruchome obiekty lub osoby.

4.4.3 Konfiguracja alarmu – Pozwala na konfigurację harmonogramu działania powiadomień detekcji ruchu. W zależności od wybranej opcji, kamera będzie nadzorować zmiany na scenie i wysyłać powiadomienia przez 24 godziny na dobę, tylko w dzień lub według ustalonego harmonogramu.

4.4.4 Interwał alarmu – Umożliwia konfigurację odstępu między powiadomieniami, w zakresie od 1 minuty do 30 minut.

4.4.5 **Ustawienia regionu** – Pozwala na konfigurację regionu wykrywania ruchu. Kliknięcie przycisku *p* pozwala na rysowanie regionu, a przycisk *m* umożliwia czyszczenie regionu. Po dokonaniu zmian należy kliknąć przycisk **m** uwożliwia ustawień.

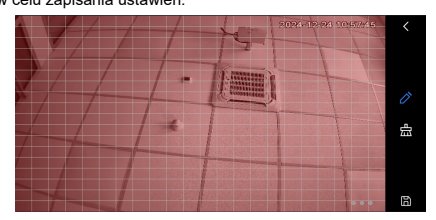

4.5 W W zakładce urządzenia kliknij na przycisk i wybierz konfiguracja zdalna, a następnie inteligentne wykrywanie -> wykrywanie płaczu

4.5.1 Czułość – Umożliwia skonfigurowanie czułości detekcji. Wyższa czułość sprawia, że kamera będzie bardziej wrażliwa na ruchome obiekty lub osoby.

4.5.2 Konfiguracja alarmu – Pozwala na konfigurowanie harmonogramu działania powiadomień detekcji ruchu. W zależności od wybranej opcji, kamera będzie nadzorować zmiany na scenie i wysyłać powiadomienia przez 24 godziny na dobę, tylko w dzień lub zgodnie z ustalonym harmonogramem.

4.5.3 Interwał alarmu – Umożliwia konfigurację odstępu między powiadomieniami, w zakresie od 1 minuty do 30 minut.

4.6 W zakładce Urządzenia kliknij na przycisk \*\*\* i wybierz konfiguracja zdalna, a następnie inteligentne wykrywanie -> automatyczne śledzenie ruchu

4.6.1 Śledzenie ruchu – Kliknięcie przycisku automatycznego śledzenia lub ¾ na podglądzie na żywo spowoduje, że kamera zacznie podążać za człowiekiem, gdy pojawi się w obrębie jej pola widzenia.

4.7 W zakładce Urządzenia kliknij na przycisk \*\*\* i wybierz konfiguracja zdalna, a następnie harmonogram nagrywania

- Nagrywanie ciągłe Kamera będzie rejestrować obraz przez 24 godziny na dobę. Gdy pamięć na karcie microSD się zapełni, urządzenie zacznie nadpisywać starsze nagrania.
- Nagrywanie po zdarzeniach Zapis na karcie rozpocznie się w momencie wystąpienia zdarzenia, w zależności od konfiguracji inteligentnego wykrywania.
- Harmonogram Pozwala na skonfigurowanie nagrywania przez całą dobę lub według ustalonego harmonogramu.

4.7 W zakładce Urządzenia kliknij na przycisk \*\*\* i wybierz konfiguracja zdalna, a następnie ustawienia zaawansowane

4.7.1 Zmiana hasła – W zakładce ustawienia zaawansowane wybó opcji zmiany hasła spowoduje aktualizację hasła dostępu do kamery, protokołu ONVIF oraz sieci Wi-Fi rozgłaszanej przez urządzenie.

4.8.1 **Ustawienia sieciowe** – Ta opcja umożliwia połączenie urządzenia z inną siecią bezprzewodową lub zmianę typu połączenia z Internetem

4.8.2 Synchronizacja czasu – Pozwala na ponowne synchronizowanie czasu kamery z czasem telefonu. 5. Uruchomienie powiadomień

5.1 Przejdź do zakładki **urządzenia**, a następnie kliknij — pod miniaturą podglądu na żywo, aby szybko włączyć lub wyłączyć skonfigurowane opcje powiadomień dla urządzenia. Aby skonfigurować typ powiadomień z kamery, kliknij 🙁 wybierz zakładkę **powiadomienia**, a następnie w prawym górnym rogu kliknij … i wybierz **ustawienia**. Na liście urządzeń znajdź swoją kamerę i kliknij jej nazwę

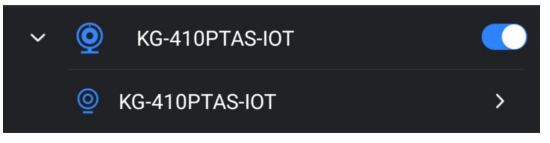

Po rozwinięciu kliknij ponownie na nazwę kamery, a następnie zaznacz typy zdarzeń, których chcesz otrzymywać powiadomienia. Całość operacji potwierdź przyciskiem

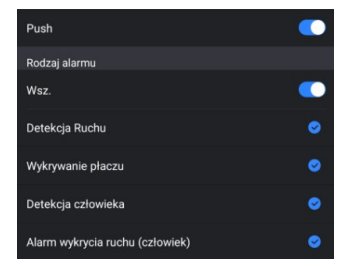

### Konfiguracja kamery w trybie bezprzewodowym (Wi-Fi)

6. Konfiguracja kamery w trybie bezprzewodowym

6.1 Po podłączeniu kamery do zasilania usłyszysz komunikat za pomocą aplikacji w telefonie skonfiguruj sieć Wi-Fi

6.1 Po zainstalowaniu aplikacji na telefonie uruchom ją oraz kliknij przycisk, a następnie ikonę a w tym momencie możesz wybrać czy aplikacja ma zostać uruchomiona w trybie gościa lub w trybie konta zalogowanego po założeniu konta. W celu zarejestrowania konta wybierz opcję **rejestruj** wprowadź swój adres e-mail oraz hasło cała operację potwierdź klikając przycisk **rejestruj** na adres e-mail podany podczas rejestracji otrzymasz kod weryfikacyjny w celu wprowadzenia go w aplikacji mobilnej.

6.2 Po wybraniu trybu konta kliknij przycisk <sup>□D</sup>/<sub>□</sub>, a następnie kliknij przycisk urządzenia następnie przycisk ⊕ w prawym górnym rogu lub na środku ekranu jeśli aplikacja poprosi o uprawnienia do aparatu zaakceptuj je celem późniejszego zeskanowania kodu QR 6.3 Po zaakceptowaniu uprawnień zeskanuj kod QR znajdujący się na etykiecie urządzenia. Możesz także uruchomić latarkę telefonu, klikając ikonę , lub załadować zdjęcie etykiety urządzenia z galerii klikając ikonę . Po zeskanowaniu kodu rozpocznie się proces dodawania urządzenia. Odczekaj chwilę, aż na ekranie pojawi się komunikat. Jeśli pojawi się informacja o wcześniejszej konfiguracji urządzenia, kliknij przycisk **dalej**, lub zresetuj urządzenie do ustawień fabrycznych, jeśli było już skonfigurowane w innej sieci lokalnej. Zezwół również na dostęp do lokalizacji podczas korzystania z aplikacji lub wybierz opcję **tylko tym razem**.

Uwaga: Upewnij się, że łączysz się z siecią 2.4GHz, w przeciwnym razie urządzenie nie połączy się z internetem.nie połączy się do internetu.

6.4 Po wprowadzeniu hasła do sieci bezprzewodowej rozpocznie się proces parowania

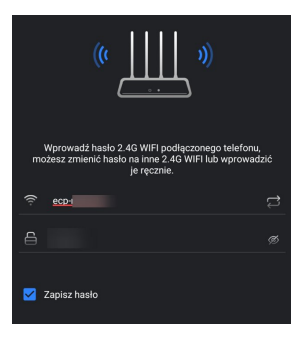

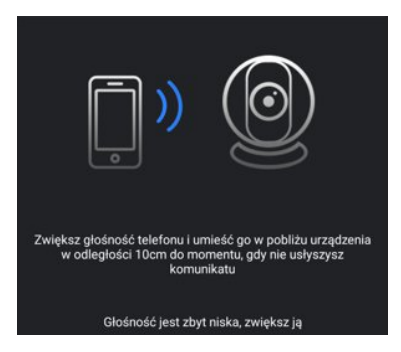

podglośnij oraz przyłóż telefon do mikrofonu kamery znajdującego się z tylu urządzenia do momentu, gdy nie usłyszysz komunikatu **łączenie kamery z internetem** zakończenie procesu dodawania zostanie potwierdzone komunikatem **pomyślnie połączono kamerę z internetem** 

#### Konfiguracja kamery w trybie AP

#### 7. Konfiguracja kamery w trybie AP

# 7.1 Po podłączeniu kamery do zasilania usłyszysz komunikat za pomocą aplikacji w telefonie skonfiguruj sieć Wi-Fi

7.2 Po zainstalowaniu aplikacji na telefonie uruchom ją oraz kliknij przycisk, a następnie ikonę a w tym momencie możesz wybrać czy aplikacja ma zostać uruchomiona w trybie gościa lub w trybie konta zalogowanego po założeniu konta. W celu zarejestrowania konta wybierz opcję **rejestruj** wprowadź swój adres e-mail oraz hasło cała operację potwierdź klikając przycisk **rejestruj** na adres e-mail podany podczas rejestracji otrzymasz kod weryfikacyjny w celu wprowadzenia go w aplikacji mobilnej.

7.3 Otwórz ustawienia sieci Wi-Fi na swoim telefonie. Na etykiecie urządzenia znajdź nazwę sieci kamery oznaczoną jako Nazwa AP: KG-410PTAS-XXXX. Wyszukaj tę sieć Wi-Fi na swoim telefonie, a następnie wprowadź hasło znajdujące się na tej samej etykiecie obok domyślnego hasła. Połącz się z siecią kamery.

Uwaga: Jeśli telefon nie będzie mógł połączyć się z siecią Wi-Fi kamery, skorzystaj z opcji "Zapomnij sieć", a następnie spróbuj ponownie. Upewnij się także, że zaakceptowałeś komunikat pozwalający na połączenie telefonu z siecią bez dostępu do internetu.

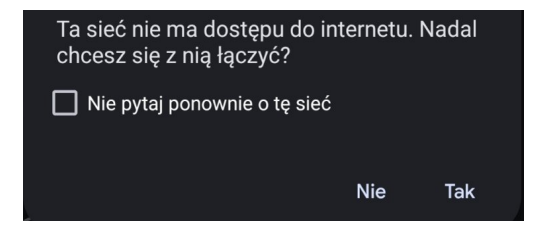

7.4 Po wybraniu trybu konta kliknij przycisk <sup>BB</sup>, a następnie kliknij przycisk urządzenia następnie przycisk ⊕) w prawym górnym rogu lub na środku ekranu jeśli aplikacja poprosi o uprawnienia do aparatu zaakceptuj je, a następnie wybierz wyszukiwanie w sieci LAN poczekaj, aż urządzenie zostanie wykryte

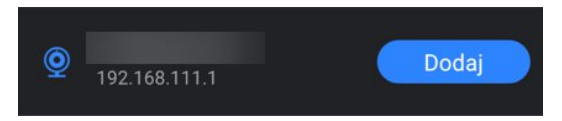

Gdy urządzenie zostanie znalezione, kliknij przycisk dodaj.

7.6 Wprowadź nazwę urządzenia oraz hasło znajdujące się na etykiecie urządzenia oznaczone jako domyślne hasło, a następnie kliknij ikonę dyskietki, aby zapisać. Po dodaniu urządzenia rozłącz się z siecią Wi-Fi kamery, aby odświeżyć status urządzenia

na koncie. Następnie ponownie połącz się z siecią kamery, aby uzyskać dostęp do podglądu na żywo.

| Nazwa urządzenia   |                 |   |
|--------------------|-----------------|---|
| Adres IP           | 192.168.111.1   | × |
| Hasło              |                 |   |
| Zdalne odtwarzanie | Strumień główny |   |

7.7 Po wprowadzeniu nazwy urządzenia oraz hasła domyślnego kliknij ikonę Prozłącz się z siecią Wi-Fi kamery oraz przejdź do zakładki urządzenia przeciągając palcem od góry do dołu ekranu odśwież listę urządzeń oraz połącz się ponownie z siecią Wi-Fi kamery celem uzyskania dostępu do konfiguracji i podglądu na żywo

| KG-410PTAS-IOT<br>Kamera |                                                                               |  |
|--------------------------|-------------------------------------------------------------------------------|--|
|                          |                                                                               |  |
| Obiektyw                 | 3.6 mm                                                                        |  |
| Dzień/noc                | automatyczny filtr IR                                                         |  |
| Zasieg reflektora IR     | 10M                                                                           |  |
| Smart IR                 | Tak                                                                           |  |
| Głośnik                  | Tak                                                                           |  |
| Mikrofon                 | Tak                                                                           |  |
| PTZ                      | Horyzontalny: 355° Wertykalny: -20~50°                                        |  |
| Kompresja                |                                                                               |  |
| Kompresja wideo          | H.265                                                                         |  |
| Kompresja audio          | G711A                                                                         |  |
| Bitrate wideo            | Główny strumień/Dodatkowy: 2Mbps/512Kbps                                      |  |
| Obraz                    |                                                                               |  |
| Maks. rozdzielczość      | 2560*1440 (25fps)                                                             |  |
| Sieć                     |                                                                               |  |
| Zdarzenia                | Detekcja ruchu (człowiek), Wykrywanie płaczu, Automatyczne<br>śledzenie ruchu |  |
| Protokoły                | TCP/IP, DHCP, DNS, RTP, RTSP, RTCP, P2P                                       |  |
| Sieć bezprzewodowa       | IEEE 802.11b/g/n (WiFi 2.4 GHz)                                               |  |
| Wspierane standardy      | Onvif 2.6,Profile S                                                           |  |
| Podgląd mobilny          | iPhone, iPad (10.0), Android (od 7.0)                                         |  |
| Interfejsy               |                                                                               |  |
| Interfejs komunikacyjny  | 1x RJ45 10M/100M Ethernet Port                                                |  |
| Przycisk reset           | Tak                                                                           |  |
| Karta pamięci            | 512GB                                                                         |  |
| Ogólne                   |                                                                               |  |
| Warunki pracy            | -10C ~ 45C                                                                    |  |
| Gniazdo                  | Micro USB                                                                     |  |
| Napięcie zasilania       | 5VDC                                                                          |  |
| Pobór mocy               | ~2.26W                                                                        |  |
| Wymiary                  | φ82X114 mm                                                                    |  |
| Materiał                 | plastik                                                                       |  |
| Waga                     | 340g                                                                          |  |

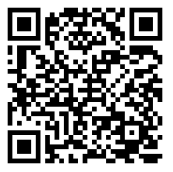

Materiały do pobrania